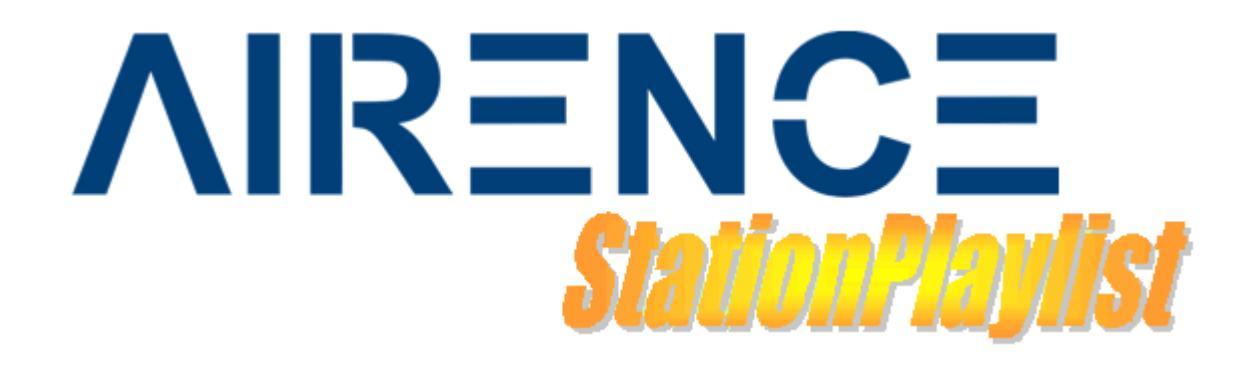

# **Remote Control Plugin**

## For StationPlaylist Studio v5.01

## **User Manual**

VERSION 1.2

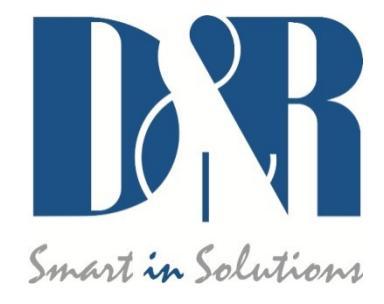

## Changelog

## V1.0: Initial release

## V1.1: Some small modifications

## V1.2: Functions extended/added to the plugin

#### Extended:

4.8 Automate button, TOGGLE4.9 Mic button, ON\_FADE, TOGGLE, TOGGLE\_FADE4.10Line in button, TOGGLE

#### NEW!

4.20 TRACK\_CHECKBOX 4.21 TRACK\_PREVIEW 4.22 NAVIGATION

## Contents

| CHANGELOG                        | 2       |
|----------------------------------|---------|
| V1.0: INITIAL RELEASE            | 2       |
| V1.1: Some small modifications   |         |
| 1. INTRODUCTION                  | 4       |
|                                  | -       |
| 1.1 CONTROL MODULE               |         |
| Switches                         |         |
| LEDS                             | 4 4     |
| 1.2 USB CHANNEL CONTROLS         |         |
| 2. INSTALLATION                  | 6       |
| 2.1 REQUIREMENTS                 | 6       |
| 2.2 PLUGIN INSTALLATION          |         |
|                                  | 6       |
| 3. GETTING STARTED               |         |
| 3.1 CONFIGURATION MANAGER        | 7       |
| 3.2 CONTROL SIGNALS              | 7       |
| 3.3 LEDs                         | 7       |
| 4. COMMANDS                      |         |
| 4.1 EXIT_STUDIO                  |         |
| 4.2 APPEND_PLAYLIST              | 8       |
| 4.3 INSERT_FILE                  | 8       |
| 4.4 PLAY_FILE                    |         |
| 4.5 STOP_PLAY                    | 8       |
| 4.6 NEXT_TRACK                   | 8       |
| 4.7 PAUSE_PLAY                   |         |
| 4.8 AUTOMATE_BUTTON              | 9       |
| 4.9 MIC_BUTTON                   | 9       |
| 4.10 LINE_IN_BUITON              |         |
| 4.12 PLAY FILENAME IN CARTPLAYER | و9<br>۹ |
| 4.13 RUN SCRIPT FILE             |         |
| 4.14 PLAYER VOLUME               |         |
| 4.15 RELOAD_SEARCH_TRACKS        | 10      |
| 4.16 OUTPUT_TRACK_INFO           | 10      |
| 4.17 OPTIONS                     | 10      |
| 4.18 CLEAR_PLAYLIST_DELETE_TRACK | 10      |
| 4.19 SELECT_TRACK                | 10      |
| 4.20 TRACK_CHECKBOX              | 11      |
| 4.21 TRACK_PREVIEW               | 11      |
| 4.22 NAVIGATION                  | 11      |

## **1. Introduction**

This document describes how to install and use the Airence remote control plugin for StationPlaylist (SPL).

## **1.1 Control module**

#### **Switches**

The control section of the Airence contains 24 switches which all have free assignable functionality. The switches are numbered from 1 to 24. Each switch contains a label which easily can be changed to customer needs. In such a way the control section can be customized with meaningful labels to control any functionality inside *StationPlaylist*.

#### **LEDs**

Behind each switch there is a multicolor LED to indicate any action or event. The LEDs can illuminate red, green, and yellow. Furthermore the LEDs behind the switch are also numbered with the same numbering as the switches. For flexibility reasons the LEDs are not assigned to the state of the switch they are placed behind.

#### Encoder

On top of the control section there is a rotary encoder located which can be used to adjust parameters, or scrolling through a list for example.

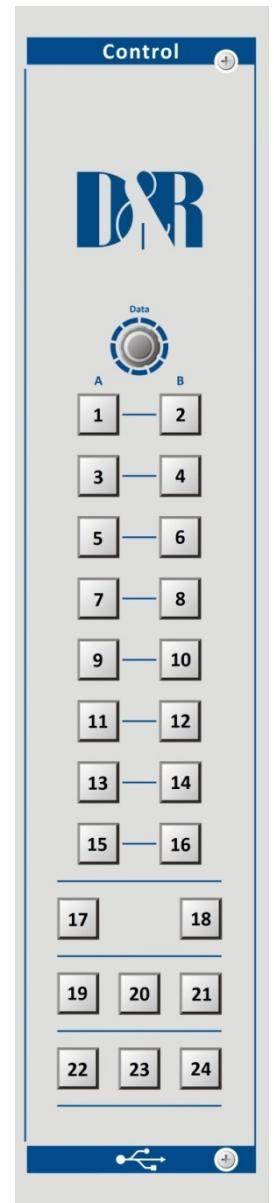

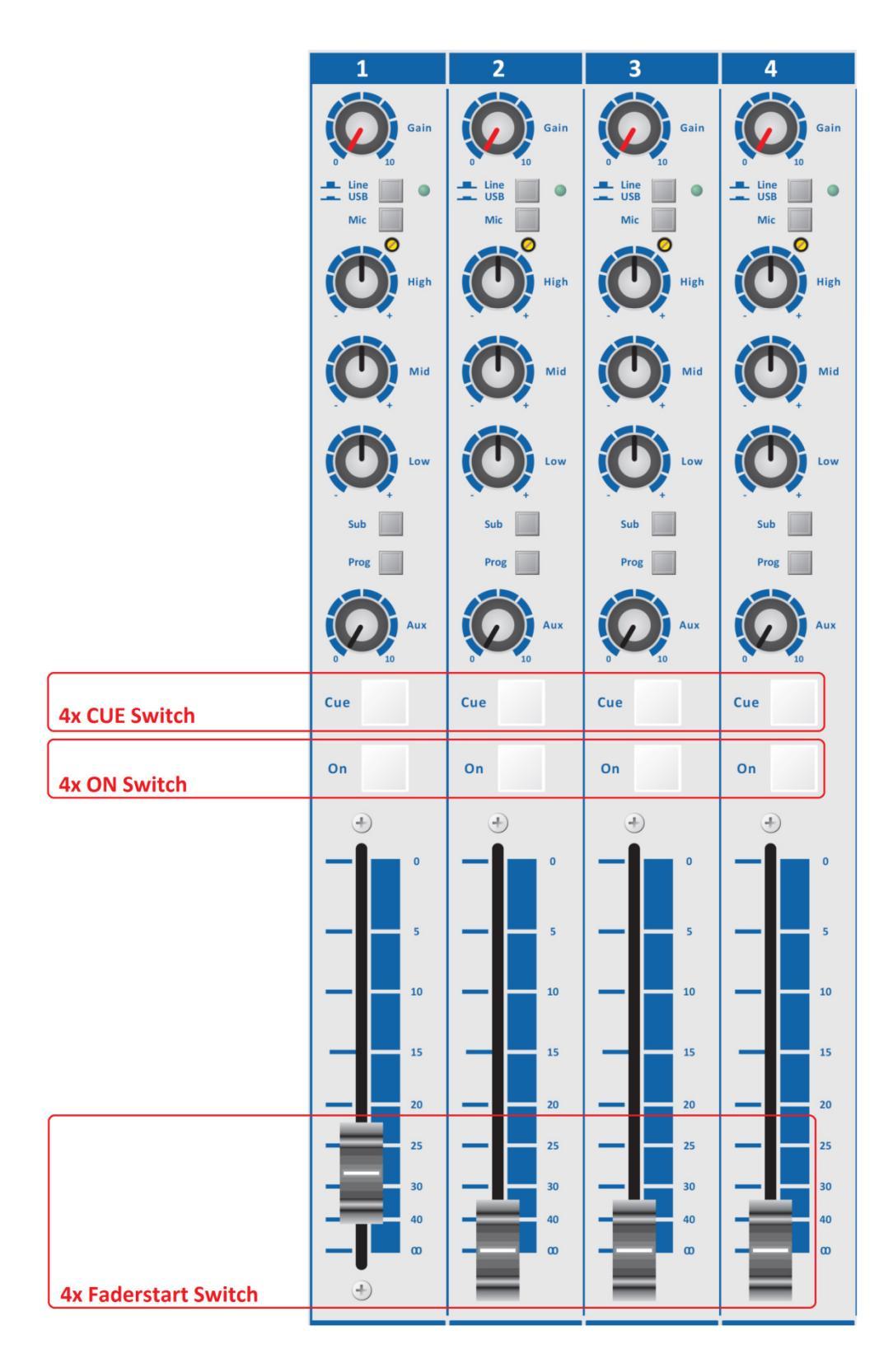

## **1.2 USB Channel Controls**

In the Airence there are four USB channels available which can be used to send and recieve a total of 4 stereo pairs to and from the PC. Only on this four USB channels the faderstart, ON and CUE switch signals are transmitted to the PC using the Airence USB HID Control Protocol.

## 2. Installation

#### **2.1 Requirements**

The plugin requires the Microsoft .NET Framework 4.0 to be installed on your system.

## 2.2 Plugin installation

Download the Airence SPL plugin .zip-package from the D&R website (www.d-r.nl).

Extract the files in a temporary folder. In the folder the .exe (installer) and manual is included.

Double click on the Airence SPL plugin - setup.exe and follow the instructions to install the plugin.

After succesfull installation the plugin is ready to use.

## 3. Getting started

- Start *StationPlaylist* and select **Options** from the **View** menu.
- Select the option **Plugins** to get an overview of the available plugins (see figure below).
- Select the *D&R Airence Remote Control V1.0* plugin and click on the **Configure** button.
- The Configuration Manager of the plugin will pop up now.

| Options                 |                                 | 23               |
|-------------------------|---------------------------------|------------------|
| General                 | Plugins                         |                  |
| Advanced<br>Event Times | Configure Windows Class SPLStud | lio Winamp Reset |
| Folder Locations        | D&R Airence Remote Control V1.0 |                  |
| Input                   |                                 |                  |
| Output                  |                                 |                  |
| Plugins                 |                                 |                  |
| Listener Stats          |                                 |                  |
| Now Playing             |                                 |                  |
| Time & Temperature      |                                 |                  |
| Track Info & Logging    |                                 |                  |
| Keyboard Controls       |                                 |                  |
| Communications          |                                 |                  |
|                         |                                 |                  |
|                         |                                 | Close Help       |

## **3.1 Configuration Manager**

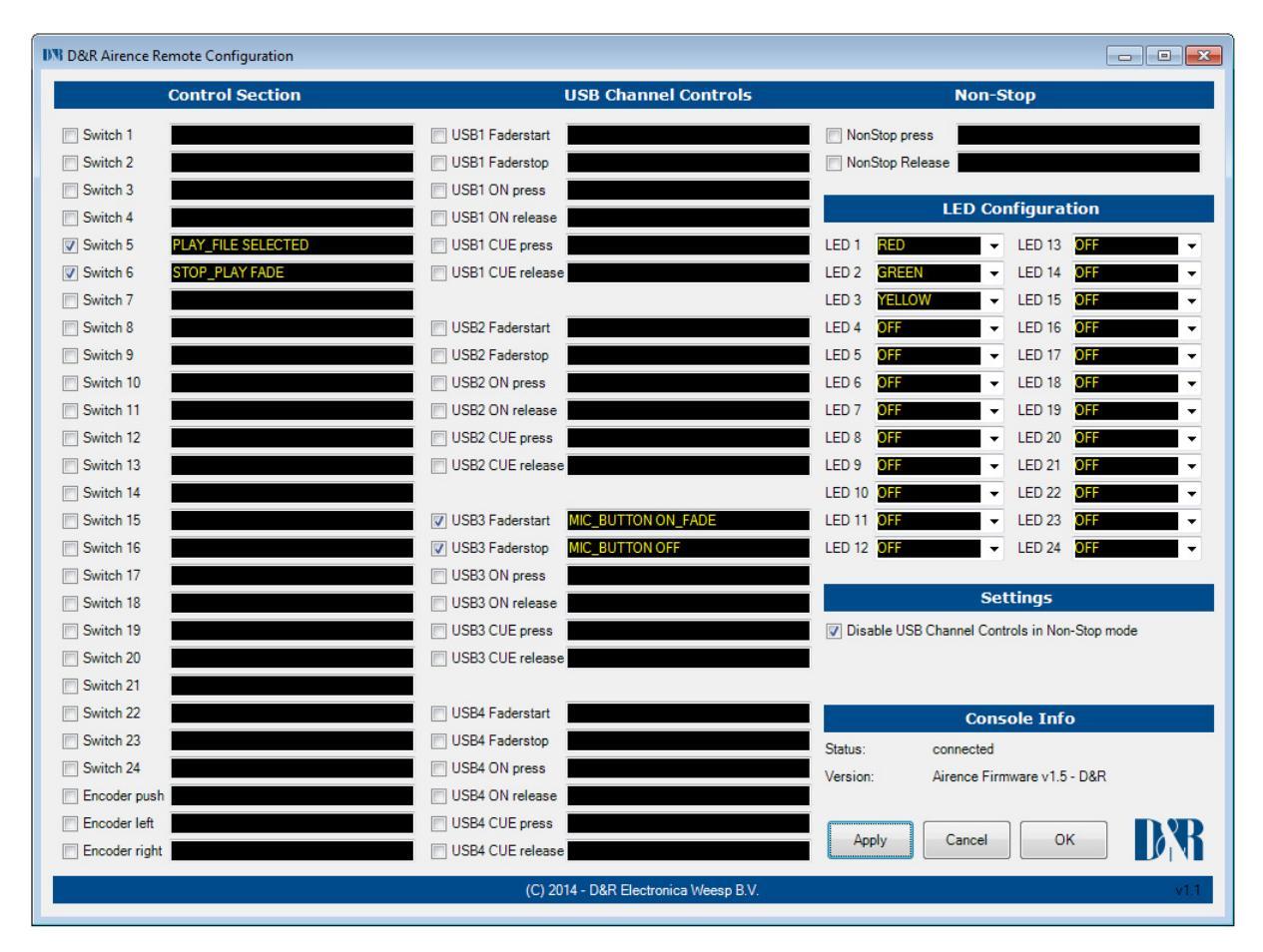

## **3.2 Control Signals**

In the Configuration Manager you will find an overview of all the control signals available on the Airence console. These can be divided into three groups namely: *Control Section, USB Channel Controls* and *Non-Stop*. Each control signal can trigger a command which needs to be filled in in the corresponding black textbox. The available commands are explained in the next chapter. Furthermore, each control signal can be enabled or disabled for usage by the checkbox.

## **3.3 LEDs**

In the *LED Configuration* section one is able to configure the status of the LEDs behind the switches of the Control Section. Available options are: OFF, RED, GREEN and YELLOW.

## 4. Commands

In this chapter the available commands to trigger will be explained. Each command start with its command name followed by additional parameters shown as <1> <2> .. etc. Example:

<command> <1> <2> ...

#### 4.1 EXIT\_STUDIO

Example: EXIT\_STUDIO

#### 4.2 APPEND\_PLAYLIST

| <1>: NEXT (append the next scheduled playlist) |                       | (append the next scheduled playlist)                                            |
|------------------------------------------------|-----------------------|---------------------------------------------------------------------------------|
|                                                | CLEAR_LOAD            | (clear the playlist and load the current playlist)                              |
|                                                | <filename></filename> | (load and appends the specified playlist to the bottom of the current playlist) |
| Examp                                          | le:                   |                                                                                 |

APPEND\_PLAYLIST NEXT

#### 4.3 INSERT\_FILE

| <1>: | <index></index>       | (index is the location in the playlist, 0: add to the end of playlist) |
|------|-----------------------|------------------------------------------------------------------------|
| <2>: | <filename></filename> | (filename of the track to insert. i.e. c:\myTrack.mp3)                 |
| <3>: | SONG                  | (specify the track type)                                               |
|      | SPOT                  |                                                                        |
|      | BREAK_NOTE            |                                                                        |
|      | SONG_INTRO            |                                                                        |
|      | SONG_OUTRO            |                                                                        |
|      | VOICE_TRACK           |                                                                        |
| -    |                       |                                                                        |

Example:

INSERT\_FILE 0 c:\myTrack.mp3 SONG

#### 4.4 PLAY\_FILE

<1>: <index> (index of track to play) SELECTED (play selected track if one is selected, or the next track if no track is selected)

Example: PLAY\_FILE SELECTED

#### 4.5 STOP\_PLAY

<1>: FADE (stop with fade) INSTANT (stop instantly)

#### Example: STOP\_PLAY FADE

#### 4.6 NEXT\_TRACK

<1>: CROSSFADE (short crossfade) OVERLAP (overlap with no artificial fade)

Example: NEXT\_TRACK OVERLAP

\*\*note: When a track is not playing, will select the next track down.

#### 4.7 PAUSE\_PLAY

<1>: UNPAUSE (undo pause) PAUSE (pause the current track) PAUSE\_TOGGLE (pause/unpause) Example:

PAUSE\_PLAY PAUSE

#### **4.8 AUTOMATE\_BUTTON**

| <1>: | OFF    | (Turn the button off) |
|------|--------|-----------------------|
|      | ON     | (Turn the button on)  |
|      | TOGGLE | (Toggles the button)  |

Example:

AUTOMATE\_BUTTON ON

### 4.9 MIC\_BUTTON

| <1>: | OFF         | (Turn the button off)                |
|------|-------------|--------------------------------------|
|      | ON          | (Turn the button on)                 |
|      | ON_FADE     | (Turn the button on with music fade) |
|      | TOGGLE      | (Toggles the button)                 |
|      | TOGGLE_FADE | (Toggles the button with music fade) |
| -    | La .        |                                      |

Example: MIC\_BUTTON ON

#### **4.10 LINE IN BUTTON**

| <1>: | OFF    | (Turn the button off) |
|------|--------|-----------------------|
|      | ON     | (Turn the button on)  |
|      | TOGGLE | (Toggles the button)  |

Example:

LINE\_IN\_BUTTON ON

#### 4.11 PLAY\_PREDEFINED\_CART

<1>: MAIN\_CARTS SHIFT\_CARTS CTRL\_CARTS ALT\_CARTS <2>: <slot> (slot number of the cart to play [1..24])

Example: PLAY\_PREDEFINED\_CART SHIFT\_CARTS 12

#### 4.12 PLAY\_FILENAME\_IN\_CARTPLAYER

<1>: <filename> (this will play simultaneously with the main player) Example:

PLAY\_FILENAME\_IN\_CARTPLAYER c:\myTrack.mp3

#### 4.13 RUN\_SCRIPT\_FILE

<1>: <filename> (filename of the script)

Example:

PLAY\_FILENAME\_IN\_CARTPLAYER c:\myScript.scp

#### 4.14 PLAYER\_VOLUME

MAIN PLAYER 1 <1>: MAIN PLAYER 2 VT PLAYER CART PLAYER 1 CART\_PLAYER\_2 MICROPHONE LINE IN MIXER\_OUTPUT <2>: FIXED UP DOWN (fixed volume level [0-100]. <2> is set to FIXED) <3>: <volume> (volume stepsize [0-100]. <2> is set to UP or DOWN) <step> Example:

## PLAYER\_VOLUME MAIN\_PLAYER\_1 UP 5

#### 4.15 RELOAD\_SEARCH\_TRACKS

Example: RELOAD SEARCH TRACKS

#### 4.16 OUTPUT\_TRACK\_INFO

<1>: CURRENT\_SELECTED CURRENT\_PLAYING <index> (index of track) Example:

#### OUTPUT\_TRACK\_INFO CURRENT\_PLAYING 3

\*\*note: Outputs the Track Info Popup information of a track to a text file in the \*Studio*\*Log* folder named *TrackInfo.txt.* 

#### **4.17 OPTIONS**

| <1>:  | OUTPUT_TO_DSP      | (outpus to DSP Encoder)     |
|-------|--------------------|-----------------------------|
|       | OUTPUT_HTTP_REQ_1  | (output via HTTP request 1) |
|       | OUTPUT_HTTP_REQ_2  | (output via HTTP request 2) |
|       | OUTPUT_HTTP_REQ_3  | (output via HTTP request 3) |
|       | OUTPUT_HTTP_REQ_4  | (output via HTTP request 4) |
|       | HOUR_MARKER        |                             |
|       | AUTO_LOAD_PLAYLIST |                             |
| <2>:  | ENABLE             | (enables the <1> option)    |
|       | DISABLE            | (disables the <1> option)   |
| Examp | ole:               |                             |

**OPTIONS HOUR\_MARKER ENABLE** 

#### 4.18 CLEAR\_PLAYLIST\_DELETE\_TRACK

<1>: CLEAR (only works while play is stopped) <*index>* (index of a track to delete. Cannot delete the track playing or the top hour marker) Example:

CLEAR\_PLAYLIST\_DELETE\_TRACK CLEAR

#### 4.19 SELECT\_TRACK

<1>: UNSELECT\_ALL <index> (unselect all tracks) (index of a track to select)

Example: SELECT\_TRACK 4

#### 4.20 TRACK\_CHECKBOX

<1>: UNCHECK CHECK TOGGLE Example: (Uncheck selected track checkbox) (Check selected track checkbox) (Toggles the checkbox)

TRACK\_CHECKBOX CHECK

#### 4.21 TRACK\_PREVIEW

(Play selected track in Track Preview Player)

Example: TRACK\_PREVIEW

#### **4.22 NAVIGATION**

<1>: PREVIOUS (Select the previous track, up arrow) NEXT (Select the next track, down arrow) SCROLL\_TRACK (When playing, scroll to show the current track, otherwise scroll to show the track scheduled to be playing at the current time (Home key). SCROLL\_HOUR (Scrolls to show the end of the hour (End key) SCROLL UP (Scroll 32 pixels up) SCROLL DOWN (Scroll 32 pixels down) SCROLL\_LEFT (Scroll 32 pixels left) SCROLL\_RIGHT (Scroll 32 pixels right)

Example: NAVIGATION SCROLL\_UP